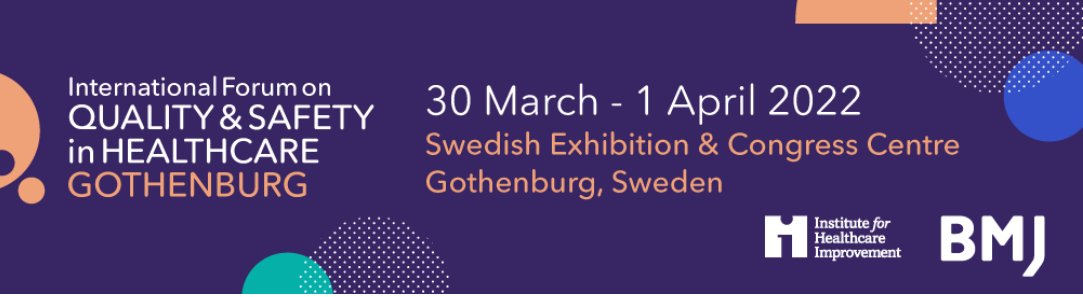

# The International Forum on Quality and Safety in Healthcare, Gothenburg 2022, Booking Guidelines

Click here to register

If you are booking in a group, ideally it is best to have a central person, the 'registration contact', manage your group booking. This person's email address will be the central log-in for the group.

## STEP 1: You will be asked to select your booking type.

- If you are completing an individual registration, select I am registering for myself.
- If you will **not** be attending, please select I am registering on behalf of other people.
- If you will be attending as part of the group, please select I am registering for myself and other people.

# **Registration Mode**

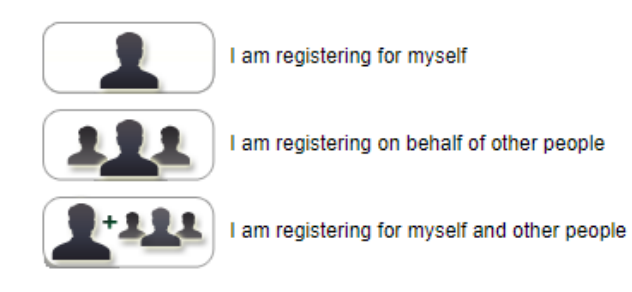

## STEP 2: Enter your (the registration contact's) email address.

Note - If you have attended previously, the system will ask for your password. If you do not know your password you can request for a password reset link to be emailed to you.

## Registration

| Please enter your email address |  |
|---------------------------------|--|
| * Email address                 |  |
| * Confirm email address         |  |
|                                 |  |

| Registration Contact's Details                                      |                                            |
|---------------------------------------------------------------------|--------------------------------------------|
| * Title                                                             | Choose one v                               |
| * First name                                                        |                                            |
| * Last name                                                         |                                            |
| * Job Title/Position                                                |                                            |
| * Company/Organisation                                              |                                            |
| * Address line 1                                                    |                                            |
| Address line 2                                                      |                                            |
| * Town/City                                                         |                                            |
| * Postcode/Zip Code                                                 |                                            |
| * Country                                                           | Choose one 🗸                               |
| * Contact telephone number                                          |                                            |
|                                                                     |                                            |
| Please create or update the password field below. This will allow y | ou to access your booking at a later date. |
| * Password                                                          |                                            |

# STEP 3: Enter your (the registration contact's) personal details.

\*\* If you chose <u>I am registering on behalf of other people</u>, you will be prompted here to enter your first attendee's email address \*\*

| Attendee Email or Username |  |         |
|----------------------------|--|---------|
| * Attendee email address   |  |         |
| Back                       |  | Proceed |
|                            |  |         |

# STEP 4: Select 'Forum20' as attendee type.

| Select Attendee Type                                                                                                    |                                                                                                    |
|----------------------------------------------------------------------------------------------------|----------------------------------------------------------------------------------------------------|
| Select Attendee Type                                                                                                    |                                                                                                    |
| Please note that you cannot apply for 'Student' or 'Teacher' unless you<br>specification when choosing one of our discounted country rates. Please | have applied for, and been given a verification code for one of these categories. We will also be checking that addresses match the country<br>se check our <u>website</u> for more information on discounted rates, and to see if your country qualifies. |
| 0                                                                                                    | Delegate                                                                                                    |
| 0                                                                                                    | Speaker                                                                                                    |
| 0                                                                                                    | Student                                                                                                    |
| 0                                                                                                    | BMJ Staff                                                                                                    |
| 0                                                                                                    | IHI Staff / Current Fellows                                                                                                    |
| 0                                                                                                    | Exhibitor / Sponsor                                                                                                    |
| 0                                                                                                    | Complimentary                                                                                                    |
| 0                                                                                                    | Teacher                                                                                                    |
| 0                                                                                                    | SALAR                                                                                                    |
| 0                                                                                                    | SALAR Student                                                                                                    |
| 0                                                                                                    | Forum15                                                                                                    |
| ۲                                                                                                    | Forum20                                                                                                    |
|                                                                                                    |                                                                                                    |
| Back                                                                                                    | Proceed                                                                                                    |

Step 5: Enter your personal details, or the details of the first attendee in the group. When prompted, enter your Forum20 verification code 'together20' and select your organisation from the drop-down menu

| * Please enter your Forum20 verification code               | together20   |  |
|-------------------------------------------------------------|--------------|--|
| * What organisation/network did you receive this code from? | Choose one 🗸 |  |
|                                                             |              |  |

# STEP 6: Select which days you / your first delegate would like to attend. The booking options are: Wednesday only

Wednesday - Friday Thursday - Friday You can mix day selections within your group.

#### Days

Please select the days you would like to attend

| Day                | Attend  |
|--------------------|---------|
| Wednesday 30 March |         |
| Thursday 31 March  |         |
| Friday 1 April     |         |
| Back               | Proceed |

## Step 7: Select which sessions you / your first delegate wish to attend

| 11:00 (Thursday 31 March)                                                                    |                                                    |                                                     |
|----------------------------------------------------------------------------------------------|----------------------------------------------------|-----------------------------------------------------|
| © 11:00 - 12:15                                                                              | © 11:00 - 12:15                                    | O 11:00 - 12:15                                     |
| Building Capability and Leadership Presentation                                              | Co-presented with patients service users or carers | Presentation Responses to the covid-19 pandemic     |
| Recommended for those new to quality improvement                                             | Person and Family-Centered Care Presentation       | A3: Innovations for improving equity and safety of  |
| A1: Creating tomorrow today; tackling the dilemmas                                           | A2: Let's talk about power in patient partnership  | Room 3                                              |
| Room 1                                                                                       | Room 2                                             |                                                     |
| Book this                                                                                    | Book this                                          | Book this                                           |
| © 11:00 - 12:15                                                                              | O 11:00 - 12:15                                    | <b>③</b> 11:00 - 12:15                              |
| Building Capability and Leadership                                                           | A5: Session to be announced                        | A6: Session to be announced                         |
| Co-presented with patients service users or carers                                           | Room 5                                             | Room 6                                              |
| Includes examples of using technology to enable change                                       |                                                    |                                                     |
| Presentation                                                                                 |                                                    |                                                     |
| A4: The future is digital? Three perspectives from<br>Sweden                                 |                                                    |                                                     |
| Room 4                                                                                       |                                                    |                                                     |
| □ Book this                                                                                  | Book this                                          | □ Book this                                         |
| ③ 11:00 - 12:30                                                                              | <b>⑨</b> 11:00 - 12:30                             | ⑨ 11:00 - 12:30                                     |
| Co-presented with patients service users or carers                                           | Integrated Care Presentation                       | Co-presented with patients service users or carers  |
| Features discussion of improvement methodology                                               | A8: Integrated care: learning from the Swedish     | Population and Public Health Presentation           |
| Presentation Safety                                                                          | Room 8                                             | A9: Improving mental health at a population level - |
| A7: How Safety 2 thinking helps improve<br>haemovigilance, diagnostic error and allows us to |                                                    | Room 9                                              |
| learn from excellence                                                                        |                                                    |                                                     |
| Room 7                                                                                       |                                                    |                                                     |

**Step 8: You will be taken to the Booking Summary page.** If you are booking additional delegates in a group, here you can click <u>Add Another Attendee</u> and continue with the booking until you have registered everyone in the group.

#### Please check that the details below are correct before proceeding through to the Worldpay page Please note: you will only receive a confirmation email for this booking once payment has be en successfully processed Registration contact's details: Emily Dobie BMJ 000 edobiii@bmj.com Add Another Attende Attendee 1 Emily Dobie (Forum20) Unit price Description Quantity Total Wednesday - Friday £1.206.16 £1.206.16 Total £1,206.16 VAT:25% £301.54 Grand total £1.507.70 Outstanding £1,507.70 Available payment methods O Credit / Debit Card

## Once you have completed registration, you will need to select your payment method.

The available method is credit/debit card. The option for invoice payment is applicable for groups of 5 or more delegates *only*. Then click <u>Pay Now</u> / <u>Complete Registration</u> and you will either be taken to the Worldpay payment page or to a page confirming your booking.

## Please note:

**Booking Summary** 

- The booking confirmation email will be sent to you shortly.
- For amendments made to the booking, you **must click** the pay now button on the Booking Summary page in order for them to be saved.

Once you pay via Worldpay, you will receive a separate email with confirmation of your transaction.

If you pay via invoice (available to groups of 5+ delegates only), the invoice will be issued in 5-7 working days. If you anticipate any major changes to the group, please contact <u>events@bmj.com</u> and we can wait until your booking is finalised to raise the invoice. The following things can affect your invoice:

- Adding additional delegates to your booking
- Removing delegates from your booking
- Changing any information of where/ who the invoice should be addressed to

• Adding a purchase order number or reference number

All registration confirmation emails will go directly to attendee's email addresses.